# 个人提交发证申请、领取电子证书

## 操作指南

取证学员在湖北应急管理考试管理系统参加考试并合格后,可前往湖北政务服务网提交发证申请。

学员提交发证申请并审查通过后,可领取电子证书。

发证申请和电子证书领取操作流程如下:

#### 一、提交发证申请

发证申请需要在湖北政务网上提交,学员可通过电脑浏 览器输入网址"http://zwfw.hubei.gov.cn/"或搜索"湖 北政务服务网"来访问,点击右上角的【登陆】和【注册】 按钮进行相关操作,如下所示:

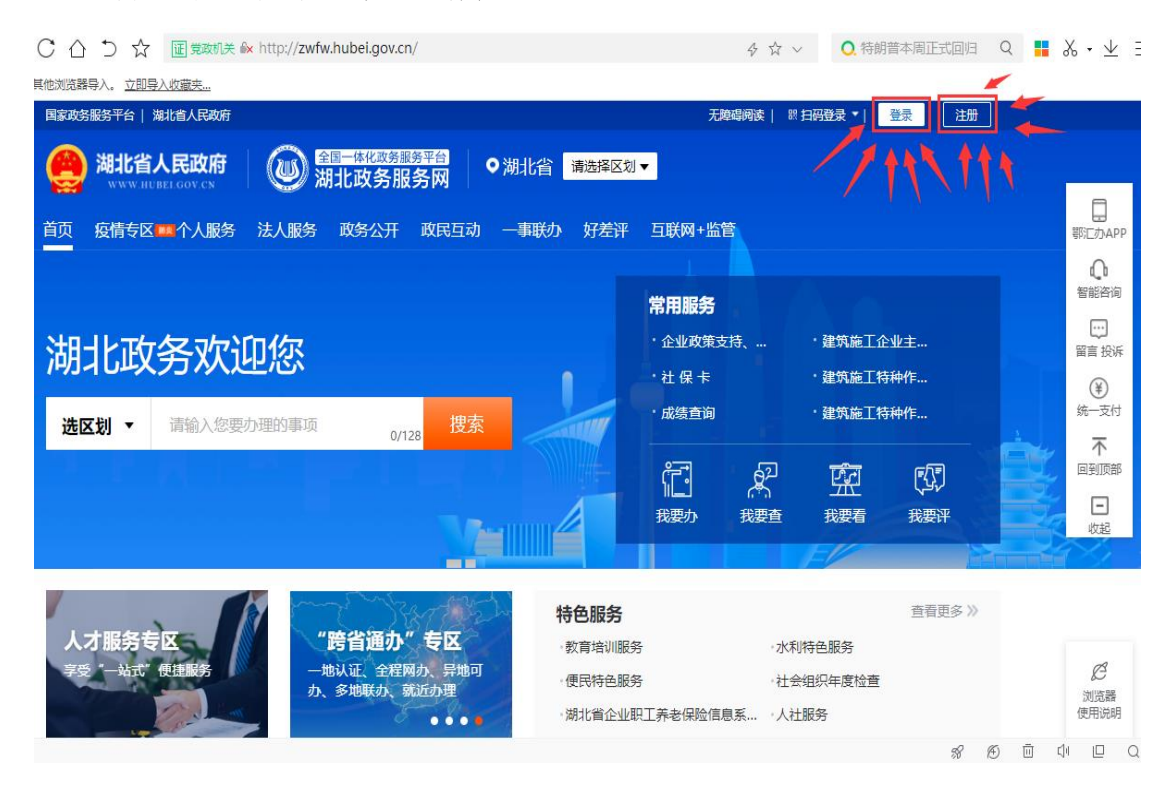

点击【登陆】或【注册】按钮,可进入登陆/注册界面, 如下所示:

| 大阪以近 一号通行                                     | 日码登录<br>二维明已失效<br>で点二時間<br>が不同にのApp<br>在「首页」違数幅のが开始一日 | 个人登录     F 机号/身份证号/港澳台路/     密码     忘码     忘码     忘码     忘码     定码     定码     定码     定面     定面     に     行     に     行     に     行     に     た     に     に     に     た     に     に    に     に | <b>法人登录</b><br>示正が照号<br>新用户注册<br>方式                                                   |                                          |                   |
|-----------------------------------------------|-------------------------------------------------------|----------------------------------------------------------------------------------------------------|---------------------------------------------------------------------------------------|------------------------------------------|-------------------|
| 承动单位技术支持:湖北省大数据中心新手指满 咨询挑战:<br>夕 在这里输入你要搜索的内容 | 12345                                                 | 、不良障                                                                                                    | 息<br>心<br>文研网站<br>数据<br>数<br>数<br>数<br>数<br>数<br>数<br>数<br>数<br>数<br>数<br>数<br>数<br>数 | 欧明关<br>多 回 다<br>の 派 (4))中 23:2<br>2021// | □ Q<br>8<br>5/3 ₹ |

(1) 注册

🔊 湖北省统一身份认证平台

若学员未在湖北政务服务网注册过账号,则需点击【新用户注册】按钮进行用户注册,如下所示:

| 🚳 湖北省统一身份认证平台                                           |                                                         |                                                                                                    |                               |                                                                      |
|---------------------------------------------------------|---------------------------------------------------------|----------------------------------------------------------------------------------------------------|-------------------------------|----------------------------------------------------------------------|
|                                                         | 日時登录<br>二 推研己失效<br>で 空山原語<br>で 空山原語<br>在 「首页」 投票框例が开始一日 | 个人登录           F41649合证已/港澳台道           密码           密码           家田本島           東田本島           夏季           東田金調           東市会場条件名           電気の表明条件名 | <b>法人登录</b><br>行证が隠号<br>新用P注册 |                                                                      |
| 权威认证 一号通行                                               |                                                         |                                                                                                    |                               |                                                                      |
| 承办单位/技术支持:湖北省大数据中心 新手指電 咨询热线                            | : 12345                                                 | ▲ 不良師 ※振り                                                                                                    | 調                             |                                                                      |
| ク 在这里输入你要搜索的内容 〇 10 10 10 10 10 10 10 10 10 10 10 10 10 | <b>%</b>                                                |                                                                                                    | ~ '                           | <sup>1</sup> /23:28<br>■ <i>(</i> : 4)) 中 23:28<br>2021/6/3 <b>司</b> |

点击【新用户注册】进入注册页面,根据界面提示进行 用户注册操作,如下所示:

第一步:选择实名认证类别

| 当前位置: 首页 > 个人用户注册                                                                                                    |                                                                                                    |
|----------------------------------------------------------------------------------------------------|----------------------------------------------------------------------------------------------------|
|                                                                                                    | 1                                                                                                    |
|                                                                                                    | 实名认证 注册完成                                                                                                    |
|                                                                                                    | ○ 中国大陆居民 ○ 港澳台人士 ○ 外籍人士                                                                                                    |
|                                                                                                    | 选择实名认证类别时,必须点击小圆圈才能选中                                                                                                    |
|                                                                                                    |                                                                                                    |
|                                                                                                    |                                                                                                    |
|                                                                                                    |                                                                                                    |
| 等二步:根据页                                                                                                    | 面提示填写相应的认证信息                                                                                                    |
|                                                                                                    |                                                                                                    |
|                                                                                                    |                                                                                                    |
|                                                                                                    |                                                                                                    |
| 实名认证                                                                                                    | 注册完成                                                                                                    |
| <b>安名</b> 认证<br>・<br>・<br>・<br>・<br>・<br>・<br>・<br>・<br>・<br>・<br>・<br>・<br>・                                                                                                    | <b>注册完成</b><br>大陆居民 〇 港澳台人士 〇 外籍人士                                                                                                    |
| <b>安名</b> 认证<br>・<br>・<br>・<br>・<br>・<br>・<br>・<br>二<br>・<br>・<br>、<br>・<br>・<br>・<br>・<br>・<br>・<br>・<br>・<br>・<br>・<br>・<br>・<br>・                                                                                                    | 注册完成 ↓陆居民 ○ 港澳台人士 ○ 外籍人士 ● 清諭入真立姓名                                                                                                    |
|                                                                                                    | 注册完成                                                                                                    |
| 実名认证         ● 中国ナ         * 真实姓名:         * 身份证号码:         身份证号码:                                                                                                    | 注册完成 法届居民 〇 港澳台人士 〇 外籍人士 ① 请输入真实姓名 ① 请输入身份证号码 ④ 请输入身份证号码                                                                                                    |
| 实名认证 文名认证 ● 中国力 * 真实姓名: * 身份证号码: 身份证有效期起始日期: * 身份证有效期起始日期:                                                                                                    |                                                                                                    |
| 实名认证         ● 中国力         * 真实姓名:         * 身份证号码:         身份证有效期起始日期:         * 身份证有效期限:       ● 5年         * 本人手和号:                                                                                                    |                                                                                                    |
| 实名认证         ② 中国力         * 真实姓名:         * 身份证号码:         身份证有效期起始日期:         * 身份证有效期限:         ● 5年         * 本人手机号:         * 清心四來兩日。                                                                                                    |                                                                                                    |
| 实名认证         ● 中国         * 真实姓名:         * 身份证号码:         身份证有效期起始日期:         * 身份证有效期起始日期:         * 身份证有效期起始日期:         * 身份证有效期限:         ● 5年         * 本人手机号:         * 请设置密码:         * : 清後山政码:                                                                                                    | 注册完成                 日本語人士             〇 市線台人士             〇 外籍人士             ① 请输入真实姓名             ① 请输入身份证号码             ① 请输入身份证号码             ① 请输入身份证号码             ① 请输入息份证号码             ① 请输入您的手机号码                  ● 10年             ○ 20年             ○ 长期                 ①             前输入您的手机号码                 ● 10年             ○ 20年             ○             长期                 ①             前输入您的手机号码                 ●             ①                                                                                                    |
| 实名认证         ● 中国         * 真实姓名:         * 身份证号码:         身份证有效期起始日期:         * 身份证有效期限:       ● 5年         * 本人手机号:         * 请设置密码:         * 请确认密码:                                                                                                    |                                                                                                    |
| 实名认证         ● 中国         * 真实姓名:         * 身份证号码:         身份证有效期起始日期:         * 身份证有效期限:       ● 5年         * 本人手机号:          * 请设置密码:          * 窗片验证码:          * 空店為に取り、                                                                                                    | 上田売成  上田売成  しては「「「「「「「「「「「「」」」」」」  「「「「「「」」」」  「「「「「」」」」  「「「」」」  「「」」」  「「」」」  「「」」  「」」  「」」  「」」  「」」  「」」  「」」  「」」  「」」  「」」  「」」  「」」  「」」  「」」  「」」  「」」  「」」  「」」  「」」  「」」  「」」  「」」  「」」  「」」  「」」  「」」  「」」  「」」  「」」  「」」  「」」  「」」  「」」  「」」  「」」  「」」  「」」  「」」  「」」  「」」  「」」  「」」  「」」  「」」  「」」  「」」  「」」  「」」  「」」  「」」  「」」  「」」  「」」  「」」  「」」  「」」  「」」  「」」  「」」  「」」  「」」  「」」  「」」  「」」  「」」  「」」  「」」  「」」  「」」  「」」  「」」  「」」  「」」  「」」  「」」  「」」  「」」  「」」  「」」  「」」  「」」  「」」  「」」  「」」  「」」  「」」  「」」  「」」  「」」  「」」  「」」  「」」  「」」  「」」  「」」  「」」  「」」  「」」  「」」  「」」  「」」  「」」  「」」  「」」  「」」  「」」  「」」  「」」  「」」  「」」  「」」  「」」  「」」  「」」  「」」  「」」  「」」  「」」  「」」  「」」  「」」  「」」  「」」  「」」  「」」  「」」  「」」  「」」  「」」  「」」  「」」  「」」  「」」  「」」  「」」  「」」  「」」  「」」  「」」  「」」  「」」  「」」  「」」  「」」  「」」  「」」  「」」  「」」  「」」  「」」  「」」  「」」  「」」  「」」  「」」  「」」  「」」 「」」 「」」 「」」 「」」 「」」 「」」 「」」 「」」 「」」 「」」 「」」 「」」 「」」 「」」 「」」 「」」 「」」 「」」 「」」 「」」 「」」 「」」 「」」 「」 「 |
| 实名认证         ②       中国/         *       真实姓名:         *       身份证号码:         *       身份证号码:         *       身份证有效期起始日期:         *       身份证有效期配給日期:         *       身份证有效期配給日期:         *       小面近有效期配給日期:         *       小面近有效期配給日期:         *       小面近有效期配給         *       小面近有效期配給         *       小面         *       本人手机号:         *       请请设置密码:         *       请确认密码:         *       窗片验证码:         *       短信验证码: | 上田居民 ○ 港澳台人士 ○ 外籍人士<br>● 清输入真实姓名<br>● 清输入身份证号码<br>● 清输入身份证号码<br>● 清输入终的手机号码<br>■ 10年 ○ 20年 ○ 长期<br>● 清输入悠的手机号码<br>■ 57889 ● 由8位以上的小写字母加大写字母加数字组成<br>■ 57889 ● 请输入图片验证码<br>英联验证码 ● 请输入短信验证码<br>***********************************                                                                                                    |
| 实名认证         • 中国         * 真实姓名:         * 身份证号码:         * 身份证号码:         身份证有效期起始日期:         * 身份证有效期限:       • 5年         * 有份证有效期限:       • 5年         * 本人手机号:       ·         * 请设置密码:       ·         * 请确认密码:       ·         * 這時追近码:       ·         * 短片验证码:       ·         注册地区:       ·                                                                                                    |                                                                                                    |

第三步: 信息填写完毕后, 点击注册即可完成注册

(2) 登陆

学员注册完成后,或已有账号学员,在登陆界面选择【个 人登陆】,通过输入账号密码,或者根据页面提示选择其他

登陆方式进行登陆,如下所示:

| <b>A</b>                                 | 扫码登录            | 个人登录                         | 法人登录            |
|------------------------------------------|-----------------|------------------------------|-----------------|
|                                          |                 | 手机号/身份证号/港澳台通                | <b>示正护照号</b>    |
| Hall                                     |                 | 密码                           | $\sim$          |
| rt.                                      |                 | 忘记歯码   账号申诉                  | 新用户注册           |
| L. L. L. L. L. L. L. L. L. L. L. L. L. L | 打开WDC力App       | 登录                           |                 |
|                                          | 在「自贝」 撞旗框内打开扫一扫 | 其他登录                         | 方式              |
|                                          |                 | 免注册<br>国家政务服务平台 电子社保卡        | ·               |
| 权威计证 一号通行                                |                 | <u>免注册</u><br>国家政务服务平台 电子社保卡 | 会注册<br>证照卡包 支付宝 |

学员登陆完成后,进入【个人专属空间】页面,可在该 页面点击【我的办件】查看历史办件申请信息,可点击【回 首页】返回门户界面进行事项搜索以及提交发证申请操作。 如下所示:

| 国家政务服务平台   湖北省人民政府                                                                                                    |                                                       | 无障碍阅读   **洋   退出        |
|----------------------------------------------------------------------------------------------------|-------------------------------------------------------|-------------------------|
| 全国一体化政务服务平台<br>湖北政务服务网                                                                                                    | 个人专属空间                                                |                         |
| ** <b>洋</b><br>■ 中级认证                                                                                                    | <b>発展力</b><br>カ件办事、我的服务                               | <b>我要问</b><br>常见问题、咨询留言 |
| ◎ 我的主页                                                                                                    | 个性推荐                                                  | 换一批》 更多》                |
| 我的信息     我的信息     我     我      我     我 | (事項) 賞品经营计可新办<br>                                     |                         |
| - 我的评价                                                                                                    | (政策)湖北省扶贫小额信贷贴息项目管理办法[项目                              | 目申报]                    |
| 📑 我的办件 🔷 🔹                                                                                                    | (政策)农家乐精准扶贫创业项目(一次性创业补贴)<br>(政策)创业担保贷款借款人资质审核(小微企业)(部 | [扶持政策][专项资金]<br>(行贷款]   |
| 我的物流 ^                                                                                                    | (政策) 国务院印发《关于整合调整餐饮服务场所的                              | 7公共场所卫生许可证和食品经营许可证的     |

点击【回首页】进入事项搜索页面,如下所示:

| 国家政务服务平台   湖北省人民政府                                   | 无障碍阅读   **洋   退出                                                                                                    |
|------------------------------------------------------|----------------------------------------------------------------------------------------------------|
|                                                      | 刻▼<br>2 互联网+监管<br>Q<br>智能咨询                                                                                               |
| 湖北政务欢迎您<br>选区划 ▼ 请输入您要办理的事项 0/128 搜索                 | 常用服务     留言投诉       ・企业政策支持、     ・建筑施工谷业主       ・社 保 卡     ・建筑施工特种作       ・成绩查询     ・建筑施                                  |
|                                                      | 記 祭 京<br><sub>我要办</sub> 我要查 我要著 助力湖北疫后重振<br><sup>我为优化营商环境提建议</sup>                                                        |
| "跨省通办"专区<br>"防省通办"专区<br>一地认证、全程网办、异地可<br>力、全地解析、保证和理 | 助力湖北疫后重振       我为优化营商环境逻辑议       我为优化营商环境逻辑议       35     ・水利特色服务       查看详情     上一条       正     5       25     ・社会祖识年度私当 |

(3) 提交发证申请

学员提交发证申请可通过在门户搜索事项和选择行政 区划两种方式进行提交,如下所示:

| 国家政务服务平台   湖北省人民政府                                                                        | 无障碍阅读   **洋   退出                                                                 |
|-------------------------------------------------------------------------------------------|----------------------------------------------------------------------------------|
|                                                                                           | → 方式二: 选择行政区划                                                                    |
| 首页 疫情专区 — 个人服务 法人服务 政务公开 政民互动 一事联办 好差评                                                    | 互联网+监管<br>()<br>智能浴询                                                             |
| 湖北政务欢迎您                                                                                   | <b>常用服务</b><br>・企业政策支持、・建筑施工企业主<br>・社 保 卡 ・建筑施工特种作                               |
| 选区划 ▼ 请输入您要力理的事项 0/128 搜索                                                                 | · 成绩查询 · 建筑器 · 米<br>们 象 弦 助力湖北疫后重振                                               |
| 方式: 直接搜索事项名称                                                                              | 我要办 我要查 我要君 我为优化宫商环境提建议 助力湖北夜后重振                                                 |
| 特色服务         特色服务           新冠肺炎疫情专区         小微企业和个体工商           疫情上服、健康吗申簽         户政策指南 | 我为优化营商环境提建议       予     水利特色服务       查看详情     上一条       下一条       子     社会组织年度担当 |
| 方式一:直接搜索事项名称                                                                              | <i>彩 1</i> 9 団 44 旦 Q                                                            |

在搜索框输入"特种作业操作证"或"主要负责人和安 全管理人员安全生产合格证"搜索对应的事项,如下所示:

第一步: 输入事项名称并进行搜索

| 国家政务服务干台   湖北自人氏政府                     |                          | 无障碍阅读   **洋   退出                           |                                           |
|----------------------------------------|--------------------------|--------------------------------------------|-------------------------------------------|
|                                        | •                        |                                            |                                           |
| 首页 疫情专区 🎫 个人服务 法人服务 政务公开 政民互动 一事联办 好差评 | 互联网+监管                   |                                            |                                           |
|                                        |                          |                                            | 智能咨询                                      |
|                                        | 常用服务                     |                                            |                                           |
| 湖北两冬水间你                                | ・企业政策支持、…                | ·建筑施工企业主                                   | 留言 投                                      |
|                                        |                          |                                            | 0                                         |
|                                        | ・社保卡                     | 建筑施工特种作                                    | ¥<br>统—支                                  |
| <b>选区划 ▼</b> 特种作业操作证 7/128 搜索          | ・社 保 卡<br>・成绩 <u>奇</u> 询 | ・建筑施工特种作<br>・建筑施                           | ¥<br>———————————————————————————————————— |
| <ul> <li>         ・</li></ul>          |                          | ·建筑施工特种作<br>·建筑游<br><u>政</u><br>我为优化警商环境提建 | €<br>GETK                                 |

### 第二步:在事项列表点击【在线办理】按钮

| 特种作业操作证复审                        | 9/128 搜索                          |
|----------------------------------|-----------------------------------|
| 热门搜索: 高级专业技术资格申报 社保              | 社会保险费缴纳 技能提                       |
| <b>主题/便民/特色服务</b> 为您找到大约         | 除 ♥ 湖北省 > ▲ 服务对象 > □ 可在线办理 Ⅰ 最近搜索 |
| 无                                | 特种作业操作证复审                         |
| <b>办事指南</b> 为您找到大约 <b>1361</b> 条 | 热门服务                              |
| 特种作业操作证复审 <□>人                   | シル政策支持、信息咨询                       |
| 特种作业操作证的考核、发证、复审<br>♀ 18个办理地点    | 查看指南 在线办理 社保卡 湖北婚姻预约登记            |
|                                  | 成绩意间                              |
| 特种作业操作证初领 个人<br>特种作业操作证的考核、发证、复审 | 查看指南 在线办理 省内医疗机构查询                |
| ◎18个办理地点                         | 农产品质量安全监测机构查询                     |

### 第三步:选择办理地区并点击【在线办理】

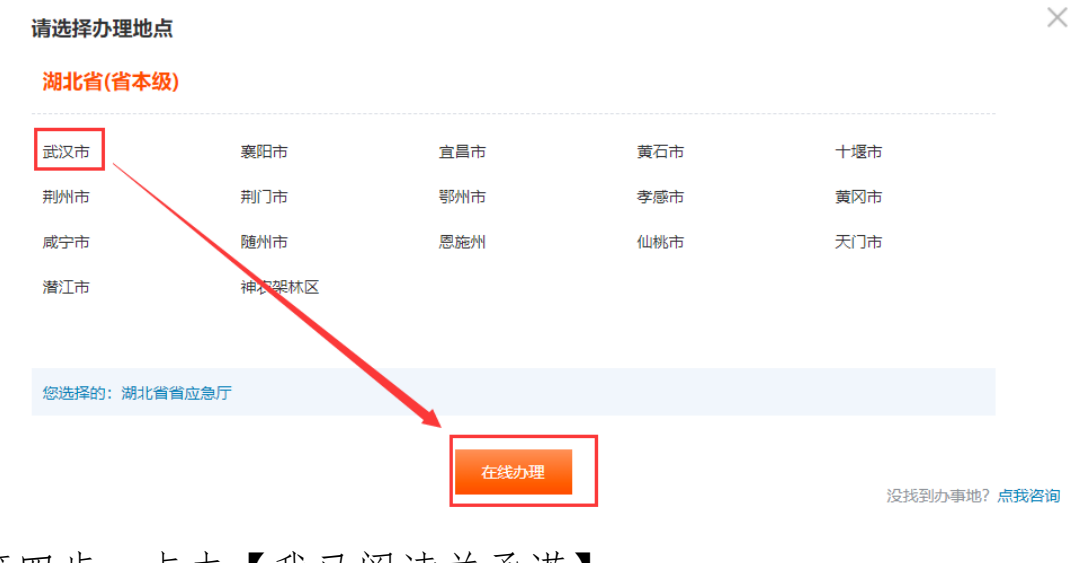

第四步:点击【我已阅读并承诺】

| 特种作业操作证复审                                                                                                    | 不收费 全程网办                                                    |                                                       |                                |  |
|----------------------------------------------------------------------------------------------------|-------------------------------------------------------------|-------------------------------------------------------|--------------------------------|--|
| 1                                                                                                    |                                                             |                                                       |                                |  |
| 信用承诺                                                                                                    | 上传申请材料                                                      | 申办人信息填写                                               | 完成                             |  |
| 我单位 (本人) 经审慎研究,                                                                                                    | 郑重作出以下承诺:                                                   |                                                       |                                |  |
| <ol> <li>本单位(本人)严格依照国家;</li> <li>本单位(本人)所提交的相关;</li> <li>提供资料的真实性负责;</li> <li>本单位(本人)自觉接受政府;</li> <li>本单位(本人)百(法受政府;</li> </ol> | 和湖北省相关法律、法规、<br>申报材料,均合法、真实、<br>行业组织、社会公众新闻<br>朝北)网站中无违法违规、 | 规章、规范性文件,全面履<br>准确、有效,无任何伪造、<br>嘲舆论的监督;<br>较重或严重失信记录; | 骬应尽的责任和义务;<br>修改、虚假成份,并对所      |  |
| 5. 本单位(本人)自愿接受行政<br>罚,承担违约责任,并依法承担档<br>定行为作为失信信息,记录到省社                                                                          | 监督部门的依法检查。若说<br>目应的法律责任。按照《满<br>土会信用信息服务平台并予                | 违背承诺约定,经查实,愿意<br>別北省社会信用信息管理条例<br>う以公开。               | 〕接受行业主管部门相应处<br>刘》规定, 自愿将违背承诺约 |  |
| 特此承诺。                                                                                                    |                                                             |                                                       |                                |  |
|                                                                                                    | 我已阅读并承诺                                                     | 取消                                                    |                                |  |

#### 第五步:进入数据匹配界面

| * 资格类型  | 企业安营负责人       |    |      |      |                             |      |           |
|---------|---------------|----|------|------|-----------------------------|------|-----------|
| • 人数    | 1             |    |      |      |                             |      |           |
| * 发证类型  | 🛛 初顿 🛛 换证     |    |      |      |                             |      |           |
| *单位所属   | 单位所题          |    |      |      |                             |      |           |
| * 发证机关  | 孝感市应急管理局      |    |      |      |                             |      |           |
| 发证机关联系人 |               |    |      |      |                             |      |           |
| 证机关联系电话 | 07            |    |      |      |                             |      |           |
| 添加学员    | <b>自 删除学员</b> |    |      |      | 姓名                          | 证件号  | Q 接索 Q 全部 |
|         | 操作            | 姓名 | 证件号码 | 发证类型 | 资格类型                        | 理论成绩 | 实提成绩      |
|         | 报名集息    考试集息  | 郑  | 4222 | 初頃   | 企业安管负责人 主要负责人 危险化学<br>品生产单位 | 90   | 0         |
| ₹ 10祭/页 | ◇ 〈 1 〉 前往 1  | 页  |      | 保持   |                             |      |           |

第六步:数据匹配完成后,点击【提交】按钮即可完成 发证申请。

方式二:选择行政区划

通过界面正上方的区划选择,选择行政地区和行政部门 来进行事项的发证申请提交

第一步:选择区划

| 国家政务服务平台   湖北省人民政府 |                                                                             |      | 4            | <b>/</b>     | 无障碍阅读   **洋 | 退出                   |
|--------------------|-----------------------------------------------------------------------------|------|--------------|--------------|-------------|----------------------|
|                    | ())<br>()<br>()<br>()<br>()<br>()<br>()<br>()<br>()<br>()<br>()<br>()<br>() | 服务平台 | 湖北省 请选择区划▼   |              | _           |                      |
| 湖北省                |                                                                             |      |              |              | $\times$    |                      |
| 武汉市                | 襄阳市                                                                         | 宜昌市  | 黄石市          | 十堰市          |             | 鄂江カイ                 |
| 荆州市                | 荆门市                                                                         | 鄂州市  | 孝感市          | 黄冈市          |             | <u>_</u>             |
| 咸宁市                | 随州市                                                                         | 恩施州  | 仙桃市          | 天门市          |             | 省肥谷                  |
| 潜江市                | 神农架林区                                                                       |      |              |              |             | していた。<br>語言語         |
| 确定                 |                                                                             |      |              |              |             | (¥)<br>统一支           |
| <b></b> 奇阶门        |                                                                             |      |              |              |             |                      |
| 省委办公厅 (省档案局        | ) 省政府办公厅                                                                    |      | 省委宣传部(新闻出版局、 | 省委网信办 (省网信办) |             |                      |
| 省委编办               | 省委军民融合                                                                      | か    | 省委机要和保密局     | 省档案馆         |             | 助力湖北疫后重振             |
| 省残联                | 省发改委                                                                        |      | 省教育厅         | 省科技厅         |             | 金马皮化着东耳接担建议          |
| 省经信厅               | 省民宗委                                                                        |      | 省公安厅         | 省民政厅         |             | 我为 <b>儿</b> 化昌间环境提建议 |
| 省司法厅               | 省财政厅                                                                        |      | 省人社厅         | 省自然资源厅       |             |                      |
| 省生本环倍厅             | 省仁建厅                                                                        |      | 省办通行检开       | 省水利厅         |             | 上海になり出た              |

第二步:选择市州(以武汉市为例)

|    |              | 到<br>全国一体化政务服<br>湖北政务服 | <sup>务平台</sup><br>务网 | 9湖北省 请选择区划▼   |              |          |
|----|--------------|------------------------|----------------------|---------------|--------------|----------|
|    | 朝北省          |                        |                      |               |              | $\times$ |
| Ĩ  | 武汉市          | 襄阳市                    | 宜昌市                  | 黄石市           | 十堰市          |          |
| ,  | 荆州市          | 荆门市                    | 鄂州市                  | 孝感市           | 黄冈市          |          |
| Ji | 咸宁市          | 随州市                    | 恩施州                  | 仙桃市           | 天门市          |          |
| 3  | 潜江市          | 神农架林区                  |                      |               |              |          |
| -  | 确定           |                        |                      |               |              |          |
| Ĕ  | ר ויום       |                        |                      |               |              |          |
| Ť  | 省委办公厅 (省档案局) | 省政府办公厅                 |                      | 省委宣传部 (新闻出版局、 | 省委网信办 (省网信办) |          |
| ĩ  | 省委编办         | 省委军民融合办                |                      | 省委机要和保密局      | 省档案馆         |          |
| 1  | 省残联          | 省发改委                   |                      | 省教育厅          | 省科技厅         |          |
| Ť  | 省经信厅         | 省民宗委                   |                      | 省公安厅          | 省民政厅         |          |
| Ť  | 省司法厅         | 省财政厅                   |                      | 省人社厅          | 省自然资源厅       |          |
| Ť  | 省生态环境厅       | 省住建厅                   |                      | 省交通运输厅        | 省水利厅         | I        |
| Ť  | 省农业农村厅       | 省商务厅                   |                      | 省文化和旅游厅       | 省卫健委         | 3        |
| Ĩ  | 省退役军人厅       | 省应急厅                   |                      | 省审计厅          | 省市场监督局       | i        |
| Ĩ  | 省广电局         | 省体育局                   |                      | 省统计局          | 省医保局         |          |

第三步:选择部门(市应急管理局)

|           | <b>御北政务服</b> (11) | <sup>务平台</sup><br>务网 ●湖 | 北省 请选择区划 | •       |           |          |
|-----------|-------------------|-------------------------|----------|---------|-----------|----------|
| 湖北省 > 武汉市 |                   |                         |          |         |           | $\times$ |
| 江岸区       | 江汉区               | 硚口区                     | 汉阳区      |         | 武昌区       |          |
| 青山区       | 洪山区               | 东西湖区                    | 武汉开发     | 区 (汉南区) | 蔡甸区       |          |
| 江夏区       | 黄陂区               | 新洲区                     | 东湖新技     | 术开发区    | 东湖生态旅游风景区 |          |
| 确定        |                   |                         |          |         |           |          |
| 台阶门       |                   |                         |          |         |           |          |
| 市委宣传部     | 市委统战部             | 声                       | §编办      | 市委树     | 1.要保密和档案局 |          |
| 市发改委      | 市教育局              | 市利                      | 壮局       | 市经信     | 言同        |          |
| 市民宗委      | 市公安局              | 司市                      | 民政局      | 市司法     | 法局        |          |
| 市财政局      | 市人社局              | 市自                      | 自然资源和规划局 | 市生活     | 际境局       |          |
| 市城建局      | 市城管执法委            | रेकी                    | 之通局      | 市水务     | 弱局        |          |
| 市农业农村局    | 市商务局              | रंक                     | 文化和旅游局   | 市卫生     | 自健康委      |          |
| 市退役军人局    | 市应急管理局            | 武 🔨                     | 又市审计局    | 市住房     | 导和房屋管理局   |          |
| 市市场监督管理局  | 市体育局              | 術                       | 統计局      | 市园林     | 杯和林业局     |          |
| 市医疗保障局    | 市民防办              | र्सता 🖌                 | 扶贫办      | 市国家     | 家全局       |          |
| 市税务局      | 市气象局              | 市死                      | 钱联       | 市邮码     | 文管理局      |          |

### 第四步:在事项列表找到对应事项,并点击【在线办理】

|   | 全 武汉市应急                        | 自管理局                           |                                      | and the second second second second |
|---|--------------------------------|--------------------------------|--------------------------------------|-------------------------------------|
|   | 部门事项                           | 权力清单                           | with the state                       |                                     |
| i | 部门事项                           |                                |                                      |                                     |
|   | 实施清单                           |                                | 业务办理项                                | □可在线办理                              |
|   | 特种作业操作证的非                      | 考核、发证、复审                       | 特种作业操作证复审                            | 咨询   收藏   在线办理                      |
|   | 特种作业操作证的非                      | 考核、发证、复审                       | 特种作业操作证初领                            | 咨询   收藏   在线办理                      |
|   | 非煤矿山、危险化<br>产经营单位主要负责<br>生产合格证 | 学品、烟花爆竹、金属冶炼等<br>责人和安全生产管理人员的9 | 等生 危险化学品企业主要负责人和安全管理人员安全生<br>安全 产合格证 | 咨询   收藏   在线办理                      |
|   | 生产安全事故应急续                      | 敗援预案备案                         | 生产安全事故应急救援预案备案                       | 咨询   收藏   在线办理                      |
|   | 非煤矿山企业安全的                      | 生产许可                           | 非煤矿山企业安全生产许可延期                       | 咨询   收藏   在线办理                      |
|   | 危险化学品经营许可                      | J                              | 危险化学品(含仓储)经营许可申请                     | 咨询   收竈   在线办理                      |
|   | 危险化学品经营许可                      | J                              | 危险化学品(含仓储)经营许可延期                     | 咨询   收藏   在线办理                      |

# 第五步:点击【我已阅读并承诺】

| 特种作业操作证复审                                                                                                    | 不收费 全程网办                                                                                              |                                                                                                    |                                                                                      |  |
|----------------------------------------------------------------------------------------------------|----------------------------------------------------------------------------------------------------|----------------------------------------------------------------------------------------------------|--------------------------------------------------------------------------------------|--|
| 1                                                                                                    |                                                                                                    |                                                                                                    |                                                                                      |  |
| 信用承诺                                                                                                    | 上传申请材料                                                                                                | 申办人信息填写                                                                                             | 完成                                                                                   |  |
| 我单位 (本人) 经审慎研究,                                                                                                    | 郑重作出以下承诺:                                                                                             |                                                                                                    |                                                                                      |  |
| <ol> <li>本单位(本人)严格依照国家</li> <li>本单位(本人)所提交的相关</li> <li>提供资料的真实性负责;</li> <li>本单位(本人)自觉接受政府;</li> <li>本单位(本人)在信用中国(;</li> <li>本单位(本人)自愿接受行政[</li> <li>承担违约责任,并依法承担特定行为作为失信信息,记录到会社</li> </ol> | 山湖北省相关法律、法规<br>申报材料,均合法、真实<br>.行业组织、社会公众新<br>胡北)网站中无违法违规<br>监督部门的依法检查。若<br>自应的法律责任。按照《<br>计会信用信息服务平台并 | 、规章、规范性文件,全面版<br>、准确、有效,无任何伪造、<br>闻與论的监督;<br>、较重或严重失信记录;<br>违背承诺约定,经查实,愿题<br>湖北省社会信用信息管理条例<br>予以公开。 | ●行应尽的责任和义务;     修改、虚假成份,并对所     修改、虚假成份,并对所     ●     康接受行业主管部门相应处     列》规定,自愿将违背承诺约 |  |
| 特此承诺。                                                                                                    |                                                                                                    |                                                                                                    |                                                                                      |  |
|                                                                                                    | 我已阅读并承诺                                                                                               | 取消                                                                                                  |                                                                                      |  |

#### 第六步:进入数据匹配界面

| * 资格类型  |              |    |      |      |                             |      |           |
|---------|--------------|----|------|------|-----------------------------|------|-----------|
| * 人数    | 1            |    |      |      |                             |      |           |
| * 发证类型  | 🛛 初頃 🛛 換逐    |    |      |      |                             |      |           |
| * 单位所属  | 单位所属         |    |      |      |                             |      |           |
| * 发证机关  | 孝慈市应急管理局     |    |      |      |                             |      |           |
| 发证机关联系人 |              |    |      |      |                             |      |           |
| 证机关联系电话 | 07           |    |      |      |                             |      |           |
| 添加学员    | 自 删除学员       |    |      |      | 姓名                          | 证件号  | Q 遼家 Q 全部 |
|         | 操作           | 姓名 | 证件号码 | 发证类型 | 资格类型                        | 理论或续 | 实操成绩      |
| •       | 报名信息 考试信息    | 死  | 4222 | 初頃   | 企业安管负责人 主要负责人 危险化学<br>品生产单位 | 90   | 0         |
| ē 10祭/页 | ✓ 〈 1 〉 前往 1 | 页  |      | 保持   |                             |      |           |

第七步:数据匹配完成后,点击【提交】按钮即可完成 发证申请。

(4) 查看办件信息

点击【我的办件】,可查看已提交的发证申请记录,如 下所示:

| **洋          | 我的办件列表           | Ę                            | 请输入办件编码       |     | Q    |
|--------------|------------------|------------------------------|---------------|-----|------|
| 🛑 中级认证       | 申请时间             | 办件编码                         | 审批事项          | 进度  | 操作   |
| 💿 我的主页       | 2019-09-<br>19 7 | 476579322019091917035210001X | 特种作业操作资格证遗失补办 | 办结件 | 查看评价 |
| 💮 我的信息       |                  |                              |               |     |      |
| 🚽 我的评价       | /                |                              |               |     |      |
| ➡ 我的办件       |                  |                              |               |     |      |
| COAL AND AND |                  |                              |               |     |      |
| 于XEU9/JM平    |                  |                              |               |     |      |

#### 点击【查看】可查看办件审核进度,如下所示:

| 我的业务 |         |           |                               |           | × |  |  |  |
|------|---------|-----------|-------------------------------|-----------|---|--|--|--|
| 查看   | 基本信息    |           |                               |           |   |  |  |  |
|      | 办件编码:   | 747657932 | 7476579322019091917035210001X |           |   |  |  |  |
|      | 申请时间:   | 20        | 20 17:03:50                   |           |   |  |  |  |
|      | 审批事项:   | 特种作业操     | 特种作业操作资格证                     |           |   |  |  |  |
|      | 审批部门:   | 湖北省应急     | 湖北省应急管理厅                      |           |   |  |  |  |
|      | 申请项目名称: | 特种作业操     | 特种作业操作资格证                     |           |   |  |  |  |
|      | 办理状态:   | 不予受理办     | 不予受理办结                        |           |   |  |  |  |
|      | 流程信息    |           |                               |           |   |  |  |  |
|      | 处理人     | 当前环节      | 处理时间                          | 处理意见      |   |  |  |  |
|      | 13      | 网上申报      | 201 17:03:5                   | 50 网上申报业务 |   |  |  |  |
|      |         |           |                               |           |   |  |  |  |

#### 二、领取电子证书

学员发证申请审核通过后,可通过"湖北应急管理"微 信公众号【微服务-考试系统】登陆湖北省应急管理考试管 理系统查看。具体操作如下:

# 第一步:打开微信公众号,点击【微服务-考试系统】

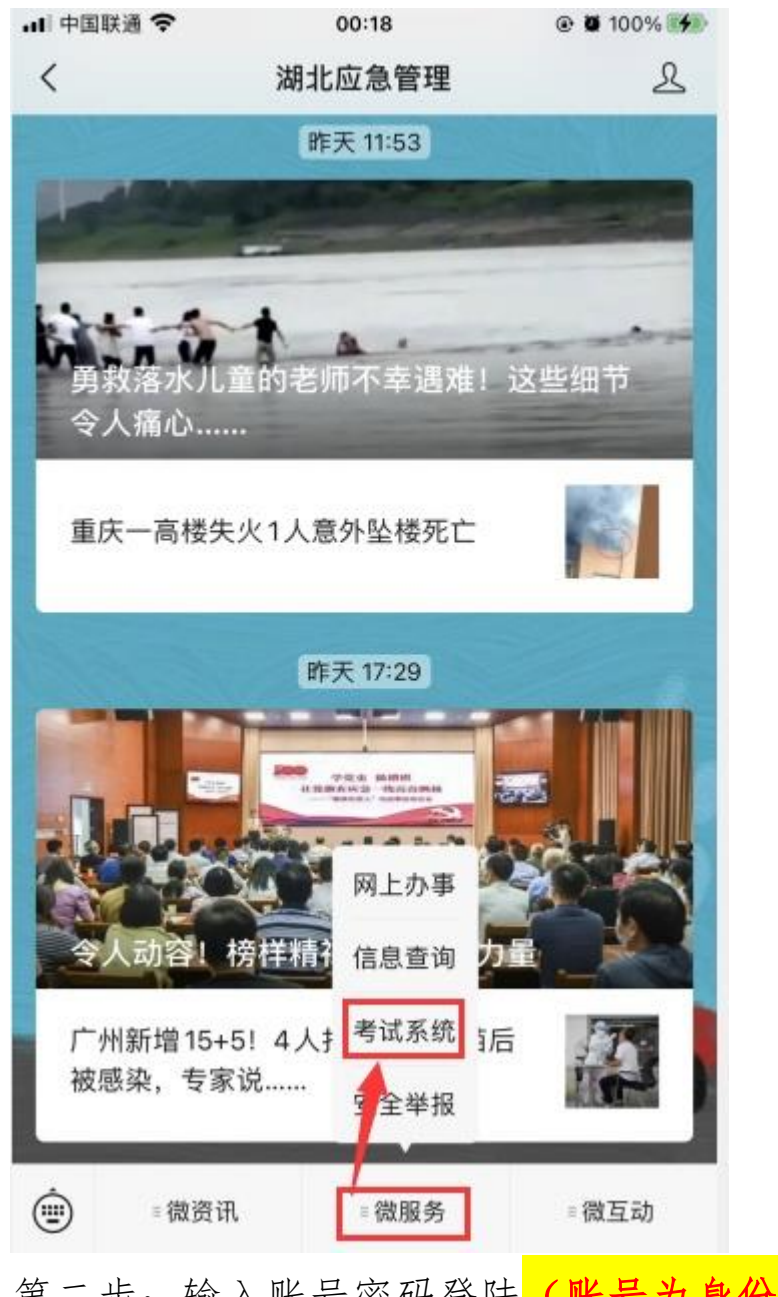

第二步:输入账号密码登陆 (账号为身份证号码,初始 密码为身份证后六位;如忘记密码,可在登录界面点击"忘 记密码"进行密码找回操作)

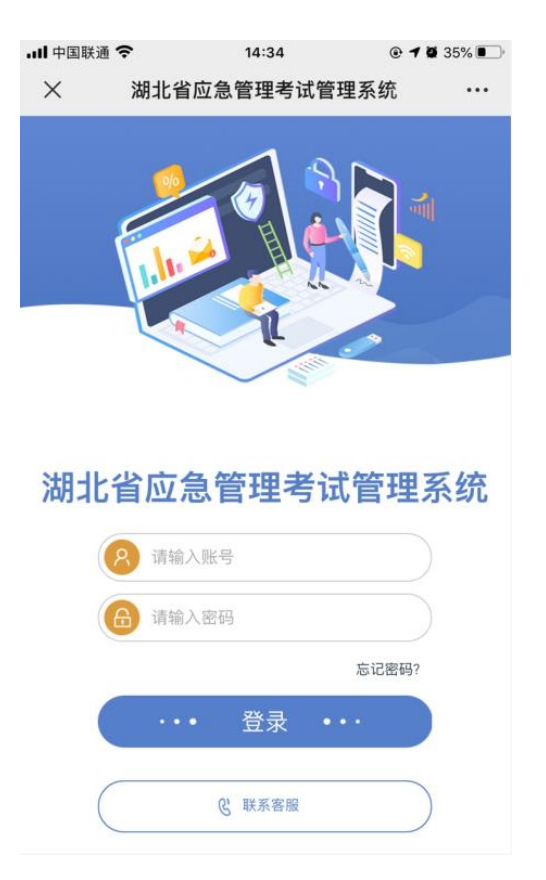

# 第三步:点击【我的】进入个人信息页面

|             | 个人中心               |                  |
|-------------|--------------------|------------------|
|             | 学员                 |                  |
| ○ 单位        |                    | 中被古心             |
| ♀ ≠位        | 4.                 | 旦秋中心             |
| 🕞 姓名        |                    | 罗洋               |
| 🌭 手机号       |                    | 1.               |
| 🖹 我的证书      |                    | 4 >              |
| [→ 安全退出     |                    | >                |
| (三)<br>我要报名 | <b>间</b> 、<br>进度查询 | <b>8</b><br>个人中心 |

第四步:在个人信息页面点击【我的证书】查看证书列

表

| ( <del>(</del> ) 20 | 我的证书               |      |
|---------------------|--------------------|------|
|                     |                    |      |
|                     |                    |      |
| 特种作业操作证<br>业        | 间烟花爆竹安全作业   黑火药制造作 | • •  |
| 证件号: T4             | .5                 |      |
| 状态:有效               | Ľ                  | 电子证书 |
| 特种作业操作证             | ]焊接与热切割作业 熔化焊接与热   | ÷ >  |
| 切割作业<br>证件号: T      |                    |      |
| 状态:有效               |                    | 电子证书 |
| 特种作业操作证             | 同高处作业 登高架设作业       | >    |
| 证件号: T41            |                    |      |
| 状态:已失效              |                    | 电子证书 |
| 特种作业操作证             | ]焊接与热切割作业 熔化焊接与热   | • •  |
| 10101年业             |                    | 0    |
| E 200 100 400       |                    |      |
| 我要放着                | 並度重词 <b>个</b>      | 1400 |

### 第五步:点击对应证书的【电子证书】按钮查看证书并

下载

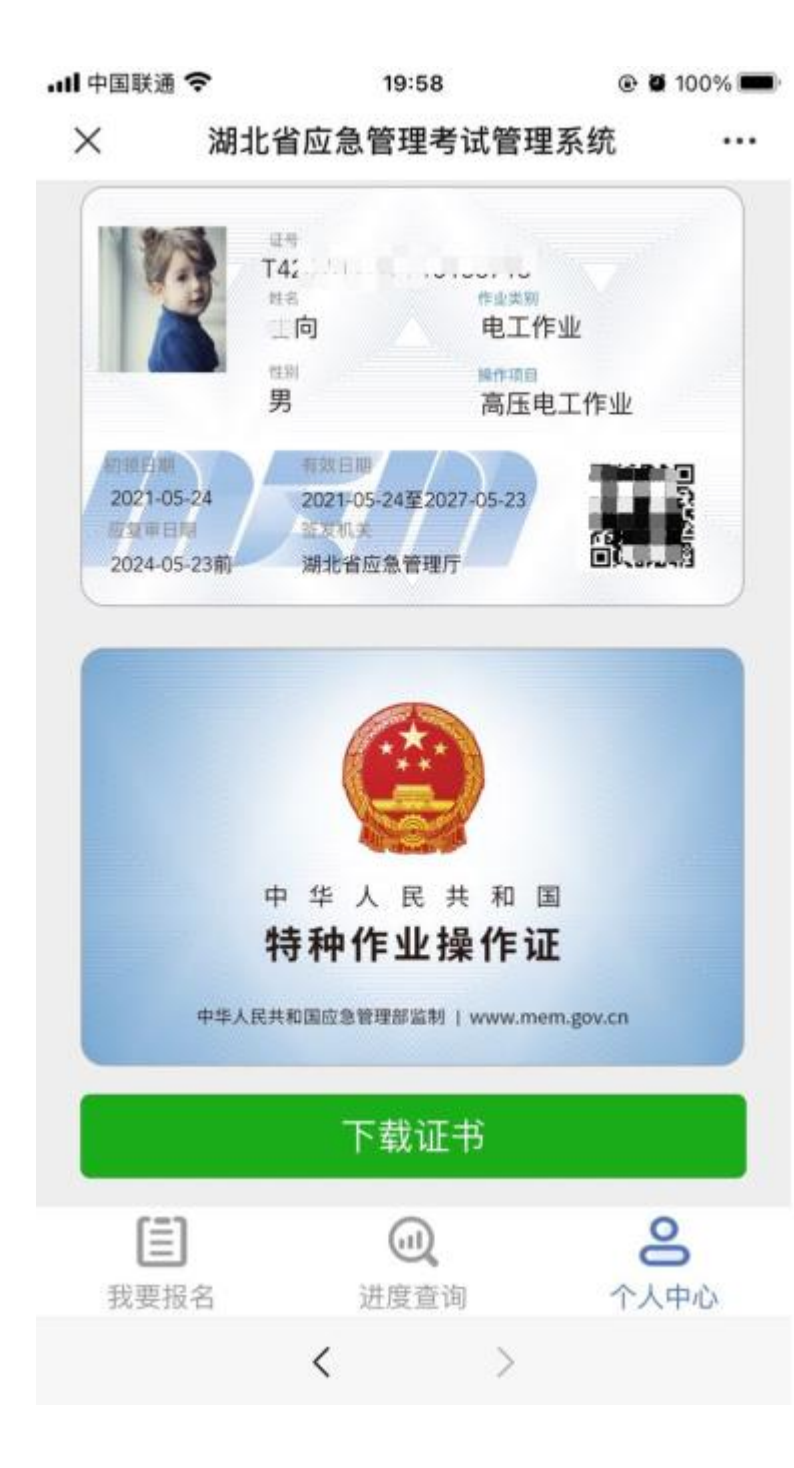